# ЗСПУСКУ

АТОЛ Рау. Инструкция по быстрому

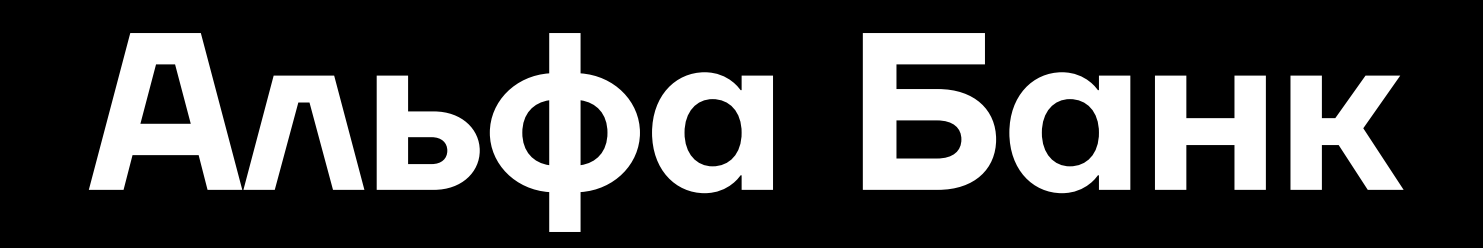

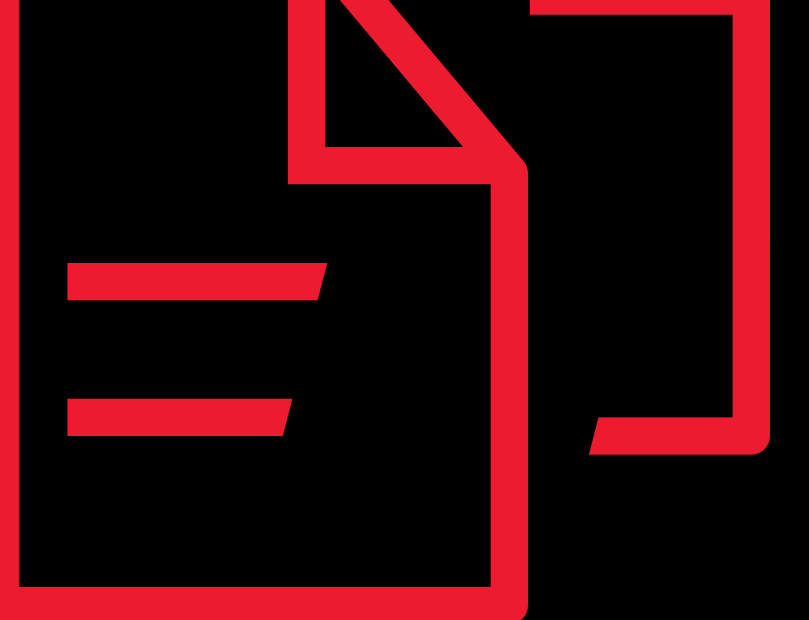

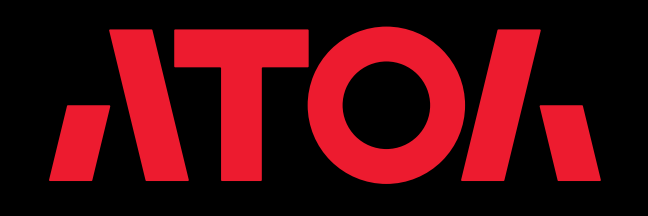

Версия 1.4 от 05.10.2023

# История изменений

| Дата изменения | Версия | Что изменили                                                                      |
|----------------|--------|-----------------------------------------------------------------------------------|
| 27.01.2023     | 1.1    | Сформировал инструкцию.                                                           |
| 07.06.2023     | 1.2    | Актуализировал информацию и скриншоты по ЛК.                                      |
| 04.08.2023     | 1.3    | Добавлена возможность подключения, если уже<br>есть банковский счет в Альфа банке |
| 05.10.2023     | 1.4    | Актуализировал скриншоты по ЛК                                                    |

АТОЛ Рау. Инструкция по быстрому запуску Альфа Банк

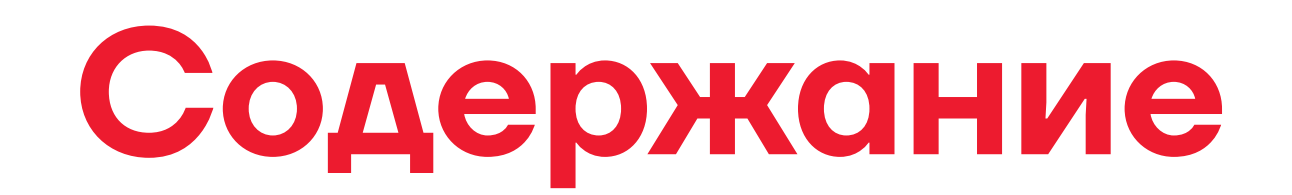

#### Подключение к АТОЛ Рау через Личный кабинет пользователя

14

| <mark>2.</mark> Пс | одготовка терминала к работе               | 13 |
|--------------------|--------------------------------------------|----|
| 1.3                | Проверка анкеты службой безопасности банка | 11 |
| 1.2                | Заполнение анкеты                          | 7  |
| 1.1                | Регистрация в личном кабинете пользователя | 5  |

2.1 Привязка терминала к личному кабинету

| 2.2 | Начало работы с терминалом    | 15 |
|-----|-------------------------------|----|
| 2.3 | Авторизация на терминале      | 16 |
| 2.4 | Загрузка параметров терминала | 17 |
| 2.5 | Загрузка ключей               | 19 |

Подключение к АТОЛ Рау через Личный кабинет

# пользователя

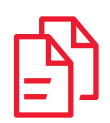

# 1.1 Регистрация в личном кабинете пользователя

 Для регистрации пользователя перейдите в вебинтерфейс личного кабинета по ссылке <u>https://lk.atolpay.ru/</u> и нажмите кнопку
 Зарегистрироваться.

| Платежные решения<br>Личный Кабинет |                                        |
|-------------------------------------|----------------------------------------|
|                                     |                                        |
|                                     | Вход в Личный Кабинет                  |
|                                     | Логин                                  |
|                                     | Обязательное поле                      |
|                                     | Пароль                                 |
|                                     | Обязательное поле<br>Забыли пароль?    |
|                                     | Вход                                   |
|                                     | Нет учетной записи? Зарегистрироваться |
|                                     | или                                    |
|                                     | Я партнер - Войти через АТОЛ ID        |

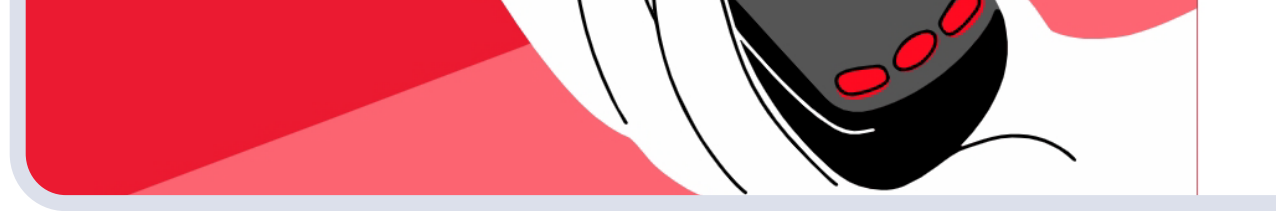

Мы используем файлы соокіе, чтобы вы могли быстрее и удобнее пользоваться сайтом. <u>Подробнее</u> Оставясь с нами, вы соглашаетесь с Политикой соокіе ОК

#### ß

### 2. В форме регистрации заполните обязательные поля EMAIL, ТЕЛЕФОН и нажмите кнопку Получить код по SMS.

| Платежные решения<br>Личный Кабинет |                                                                                                    |
|-------------------------------------|----------------------------------------------------------------------------------------------------|
|                                     | СССС РАЧ<br>Регистрация в<br>Личном Кабинете<br>Email                                                                                                    |
|                                     | Я принимаю пользовательское соглашение.         Я даю согласие на обработку персональных         Аднных и принимаю условия политики обработки персональных данных.         Получить код по SMS |
|                                     | Уже есть учетная запись? Авторизуйтесь                                                                                                    |

Введите в поле КОД ИЗ SMS полученный код, примите пользовательское соглашение и политику конфиденциальности и нажмите кнопку Зарегистрироваться.

| Платежные решения<br>Личный Кабинет |                                                                                                    |
|-------------------------------------|----------------------------------------------------------------------------------------------------|
|                                     |                                                                                                    |
|                                     | Регистрация в<br>Личном Кабинете                                                                                                    |
|                                     | Email                                                                                                    |
|                                     | Телефон                                                                                                    |
|                                     |                                                                                                    |
|                                     | Я принимаю пользовательское соглашение.                                                                                                    |
|                                     | Я дако <u>согласие на обработку персональных</u><br><u>данных</u> и принимаю условия <u>политики обработки</u><br><u>персональных данных</u> . |
|                                     | Код из SMS                                                                                                    |
|                                     | Повторно отправить код через 53 секунды                                                                                                    |
|                                     | Зарегистрироваться                                                                                                    |
|                                     | Уже есть учетная запись? <b>Авторизуйтесь</b>                                                                                                  |

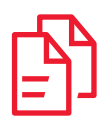

### 1.2 Заполнение анкеты

 После регистрации на главной странице личного кабинета пользователя отобразится информация о транзакциях. Необходимо выбрать страницу Продукты.

| Транзакции           | Транзакции<br>Роз транзакции ЕССМ Транзакции                                               |                                   |                              |
|----------------------|--------------------------------------------------------------------------------------------|-----------------------------------|------------------------------|
| _ <sup>1</sup> Счета |                                                                                            |                                   |                              |
| О) Пользователи      | Отчет о транзакциях                                                                        | 6 месяцев 🗸 🗸                     |                              |
| 💮 Устройства         |                                                                                            |                                   |                              |
| ба) СБП QR >         | O ₽ <sup>20</sup><br>16                                                                    |                                   |                              |
| 👌 Материалы          | Сумма успешных 12<br>транзакций 08<br>04                                                   |                                   | Сумма успешных транзакций    |
| Продукты             | 0.0                                                                                        |                                   | <b>OP</b>                    |
| (2) Настройки        |                                                                                            |                                   | Транзакции 0%                |
| Помощь               | <ul> <li>Транзакция, Р</li> <li>Отмены, Р</li> <li>Отмены, Р</li> <li>Отмены, Р</li> </ul> | В Возвраты, Р 🐻 Количество<br>О О | 😑 Отмены 0%<br>🛑 Возвраты 0% |
|                      |                                                                                            |                                   | Показать за текущий месяц    |
|                      |                                                                                            |                                   |                              |
|                      | Платежная система. Сумма Статус                                                            | Тип карты Время платежа 🗸         | Фильтры                      |
|                      |                                                                                            |                                   | Сумма                        |
|                      | Данные отсутс                                                                              | тауа                              | От До                        |
| Пользователь         | Загрузить бол                                                                              | ieme                              |                              |
| Э Вьяход             |                                                                                            |                                   | Статус 🗸                     |

 Выберите продукт Альфа Банк POS и заполните данные организации на вкладках «Организация» и «Директор».
 Также в «Настройках» нужно заполнить настройки по продукту.

|                                                      | Торговый эквайринг                                                                                                 |                                                                                                    |
|------------------------------------------------------|----------------------------------------------------------------------------------------------------|----------------------------------------------------------------------------------------------------|
| ) Счета                                              | Если вы уже открыли счет в Альфа-банке по акции СТ<br>Выберите опцию «Я уже участвую в акции "Терминал за 1 руби   | 5-5 за 1 Рубль<br>ь°» на последнем этапе                                                                              |
| <ul> <li>Пользователи</li> <li>Устройства</li> </ul> | Обращаем ваше внимание, что финальное решение о предос<br>заявок. Рекомендуем дождаться решения банка перед регист | авлении доступа к сервису торгового эквайринга принимает Банк. Одобрение получают 99.9%<br>рацией оборудования в ФНС. |
| CEILÓR >                                             | Организация Директор Настройки                                                                                     |                                                                                                    |
| ) Материалы                                          | Заполните данные организации                                                                                       | (Bb)                                                                                                    |
| Продукты                                             | Поиск организации по ФИАС<br>Настоятельно рекомендуем воспользоваться данным поиском, он облегчит                  | вам заполнение                                                                                                    |
| -астройки                                            | О Начните вводить ИНН или название компании и мы постарае                                                          | мся найти вас в справочниках (ОГРН или адрес могут помочь)                                                            |
| ощь                                                  |                                                                                                    | Если у вас возникли трудности, вы всегда можете написать нам в поддержку                                              |
|                                                      | Наименования организации<br>Введите наименования вашей организации                                                 | Наименование организации (?)<br>Полное наименование организации (?)                                                   |
|                                                      |                                                                                                    | Наименование организации на английском 💮                                                                              |
| Тользователь                                         | Идентификационный номер налогоплательщика 🛞<br>Введите ИНН вашей организации                                       |                                                                                                    |
|                                                      |                                                                                                    |                                                                                                    |

#### Поля вкладки «Организация»:

- 1. Наименование организации\*.
- 2. Полное наименование организации\*.
- 3. Наименование организации на английском\*.
- **4.** ИНН\*.
- **5.** OFPH\*.

**6.** Общероссийский классификатор организационноправовых форм<sup>\*</sup>.

- 7. КПП\* (для юр. лиц).
- 8. Адрес сайта.
- 9. Сфера деятельности\* (по МСС).

10.Основной ОКВЭД\*.

11. Юридический адрес\*.

**12.** Фактический адрес (по умолчанию совпадает с юридическим).

\* обязательные поля

Обратите внимание, что данные в полях могут подставляться автоматически, если воспользоваться строкой «Поиск организации по ФИАС». Тогда необходимо просто убедиться в их правильности.

Нажмите кнопку Продолжить -> Директор.

[<sup>b</sup>]

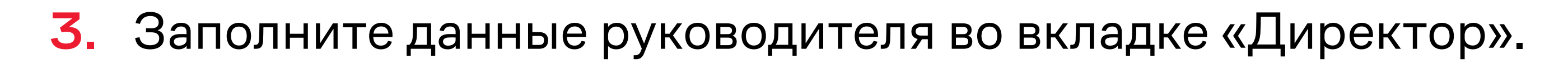

| Толакции                  | Торговый эквайринг<br>Альфа Банк РОЅ                                                                                                    |                                                                |                                      |                |
|---------------------------|----------------------------------------------------------------------------------------------------|----------------------------------------------------------------|--------------------------------------|----------------|
| Счета<br><br>Пользователи | Если вы уже открыли счет в Альфа-банке по акции СТБ-5 за<br>Выберите опцию «Я уже участвую в акции "Терминал за 1 рубль"» на                                      | 1 Рубль<br>последнем этапе                                     |                                      |                |
| Устройства<br>) СБП QR >  | Обращаем ваше внимание, что финальное решение о предоставлени<br>заявок. Рекомендуем дождаться решения банка перед регистрацией<br>Организация Директор Настройки | и доступа к сервису торгового эквайри<br>і оборудования в ФНС. | инга принимает Банк. Одобрение полу  | чают 99.9%     |
| Латериалы                 | Заполните данные директора<br>После заполнения перепроверьте свои данные, это повысит вероятность одобрен                                                         | 4/17                                                           |                                      | 8              |
| Продукты                  |                                                                                                    | Если у вас возникли тр                                         | удности, вы всегда можете написать н | ам в поддержку |
| Помощь                    | Фамилия, имя и отчество<br>Введите ФИО руководителя                                                                                                    | Фанника (?)<br>Отчество (?)                                    | Иня ()                               |                |
|                           | Дата и место рождения<br>Введите дату и место рождения руководителя                                                                                               | Дата рождения 💮                                                | Место рождения 💮                     |                |
| Пользователь              | Контактные данные<br>Введите почту и номер телефона руководителя                                                                                                  | E-mail (?)                                                     |                                      |                |
| А                         |                                                                                                    | Номер телефона 🕜                                               |                                      |                |

#### Поля вкладки «Директор»:

- Фамилия\*, имя\* и отчество.
- Дата и место рождения\*.
- Контактные данные\* (номер телефона, email).
- Адрес регистрации руководителя\*.
- Паспортные данные<sup>\*</sup> (статус гражданина, серия и номер (вводить в формате российского паспорта), дата выдачи, код страны, кем выдан и код подразделения).

\* обязательные поля

Нажмите кнопку «Продолжить» → «Настройки».

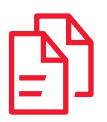

# 4. Заполните дополнительные настройки во вкладке «Настройки».

Здесь необходимо заполнить исключительные настройки по продукту.

Выберите один из параметров:

- У меня есть банковский счет в Альфа-Банке.
- Я хочу принять участие в акции «Терминал за 1 рубль». (?)
- Я уже участвую в акции «Терминал за 1 рубль»

В сноске под знаком вопроса «(?)» можно ознакомиться с условиями акции.

Торговый эквайринг

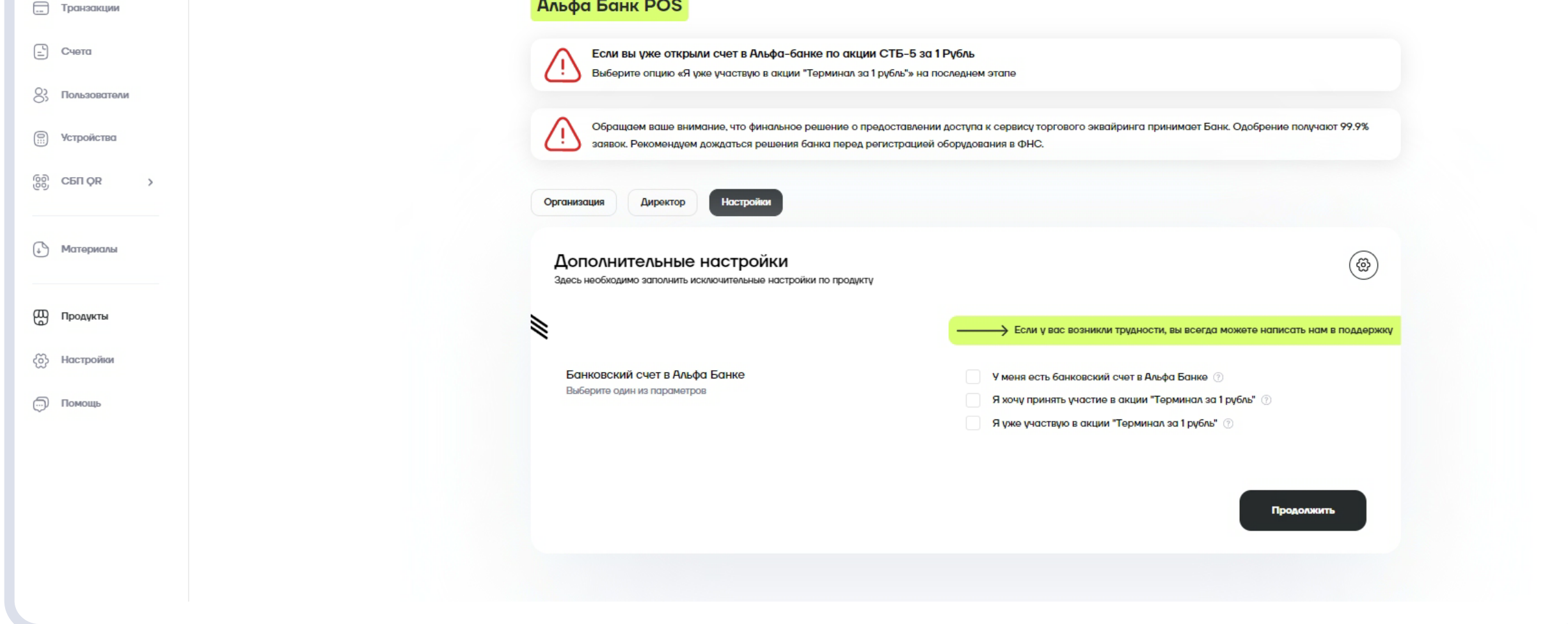

Нажать кнопку **«Продолжить»** → заявка направится в Альфа-Банк.

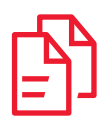

## 1.3 Проверка анкеты службой безопасности банка

**1.** После отправки данных на проверку необходимо ожидать решения службы безопасности банка до 3 рабочих дней.

|              | Торговый эквайринг                                                                                                    |                                                                                                    |
|--------------|----------------------------------------------------------------------------------------------------|----------------------------------------------------------------------------------------------------|
| исции        | Альфа Банк РОЗ                                                                                                    |                                                                                                    |
| Счета        | Если вы уже открыли счет в Альфа-банке по акции СТБ-5 за<br>Выберите опцию «Я уже участвую в акции "Терминал за 1 рубль"» на  | а 1 Рубль<br>1 последнем этапе                                                                               |
| Пользователи |                                                                                                    |                                                                                                    |
| Устройства   | Заявка находится на рассмотрении Примерное время, которое нам необходимо для одобрения                                        |                                                                                                    |
| о съп çr >   | Обращаем ваше внимание, что финальное решение о предоставлен<br>заявок. Рекомендуем дождаться решения банка перед регистрацие | нии доступа к сервису торгового эквайринга принимает Банк. Одобрение получают 99.9%<br>й оборудования в ФНС. |
| ) Материалы  | Организация Директор Настройки                                                                                                |                                                                                                    |
| Продукты     | Данные организации<br>Данные организации невозможно изменить, вы можете их просмотреть                                        | (eff)                                                                                                    |
| Настройки    |                                                                                                    | Если у вас возникли трудности, вы всегда можете написать нам в поддержку                                     |
|              | Наименования организации<br>Введите наименования вашей организации                                                            | Наименование организации 🛞                                                                                   |
|              |                                                                                                    |                                                                                                    |
|              |                                                                                                    | Полное наименование организации (?)                                                                          |
|              |                                                                                                    |                                                                                                    |
|              |                                                                                                    | наименование организации на англияском (?)                                                                   |
|              |                                                                                                    |                                                                                                    |
| ользователь  | Идентификационный номер налогоплательщика 💿<br>Введите ИНН вашей организации                                                  |                                                                                                    |

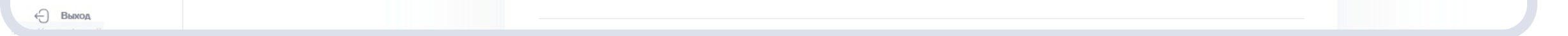

2. После того как вы направили анкету на проверку в Альфа-Банк, необходимо подписать договор на эквайринг в мобильном приложении Альфа-Банка или интернет-банке.

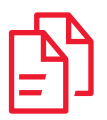

3. После успешного согласования анкеты службой безопасности банка и подписания договора на эквайринг на главной странице личного кабинета отобразится информационное сообщение «Подключено». Для продолжения работы необходимо подготовить терминал к работе.

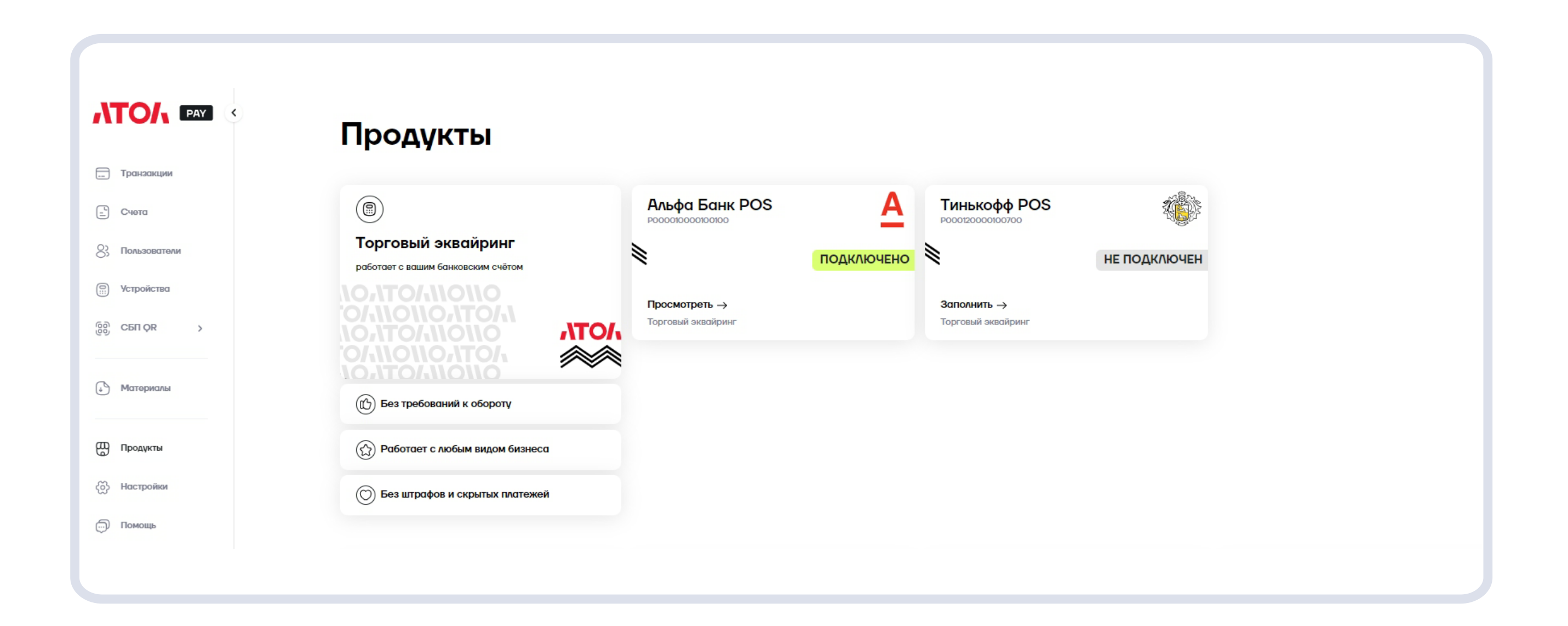

АТОЛ Рау. Инструкция по быстрому запуску Альфа Банк 12

# Подготовка терминала к работе

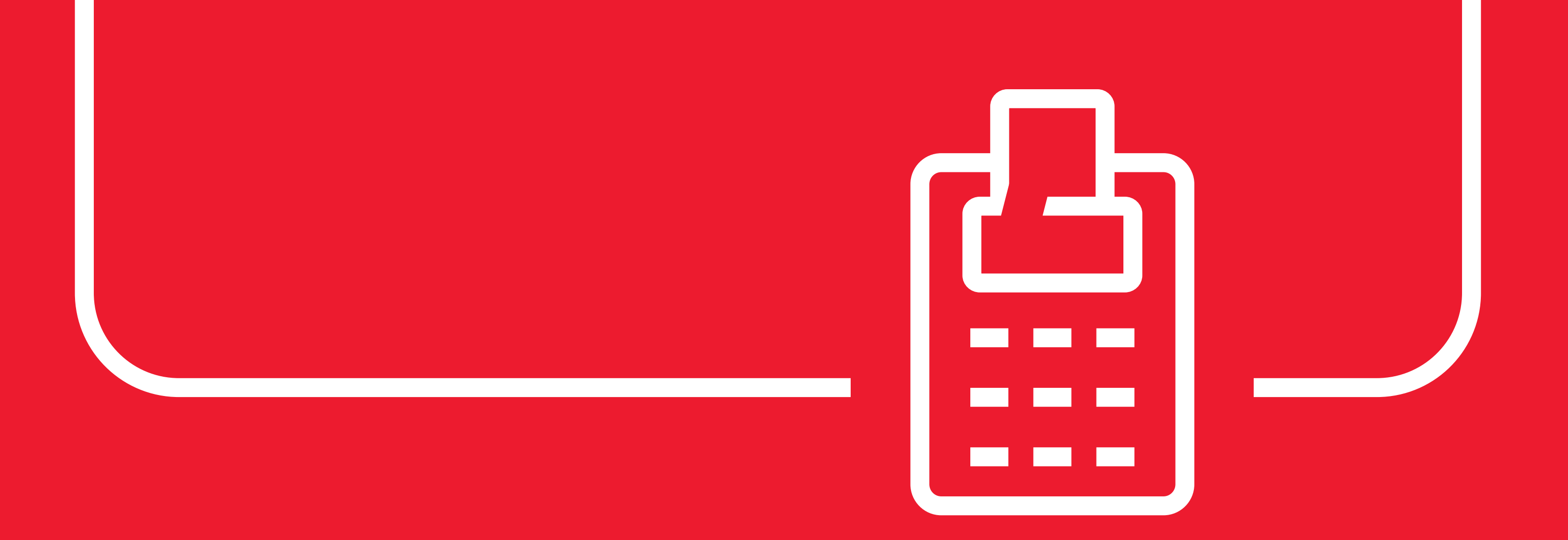

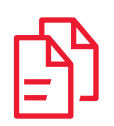

# 2.1 Привязка терминала к личному кабинету

 После успешного одобрения анкеты вам потребуется сгенерировать код привязки. Для этого на странице «Устройства» нажмите на кнопку Привязать терминал.

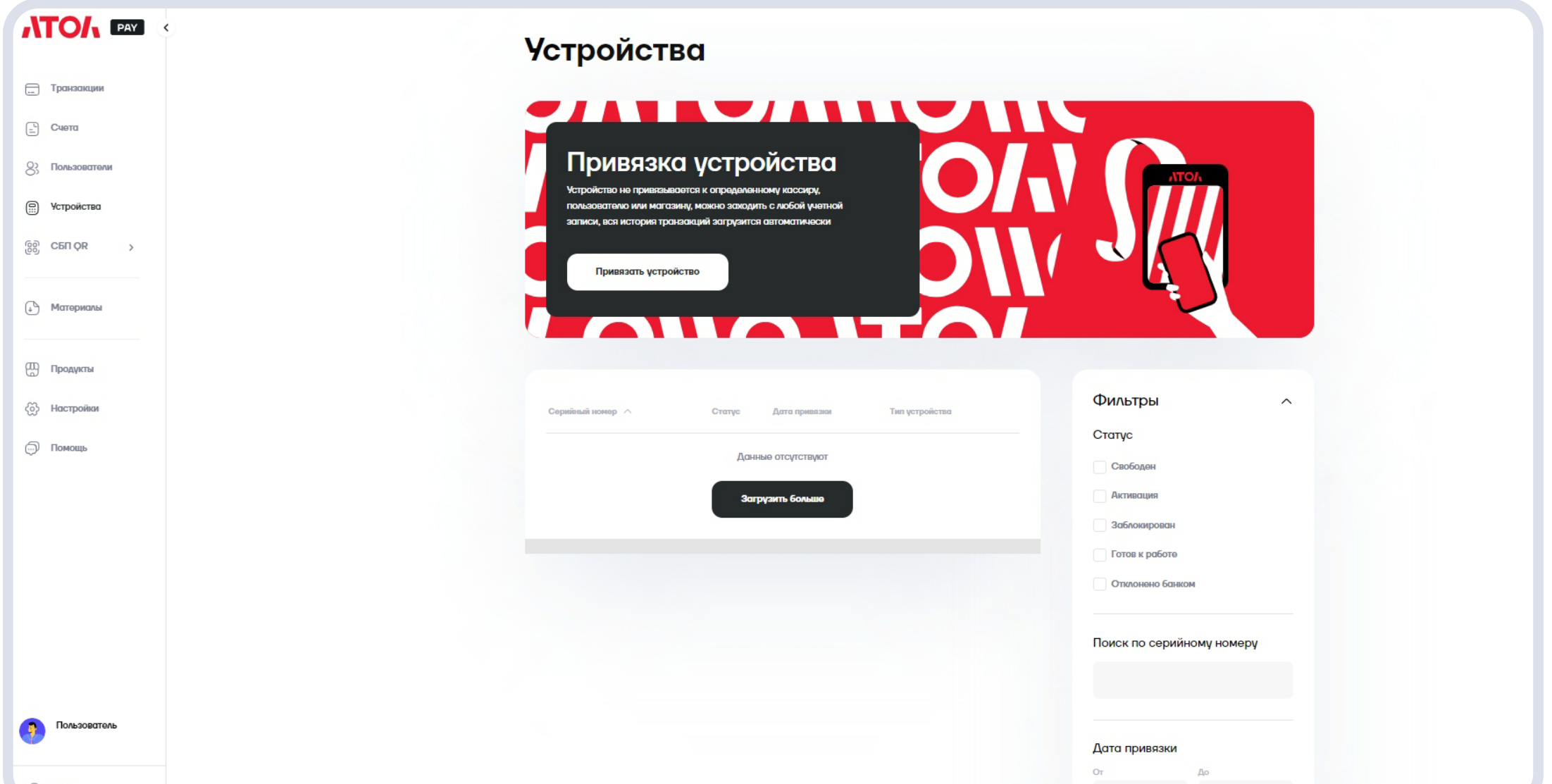

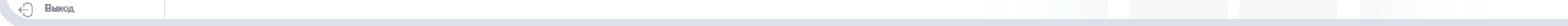

 В открывшемся окне выберите банк привязки (Альфа-Банк). После выбора банка нажмите кнопку
 Сгенерировать код, и вы увидите код привязки терминала. Он действует в течение одной недели. Следующие шаги должны проводиться на терминале.

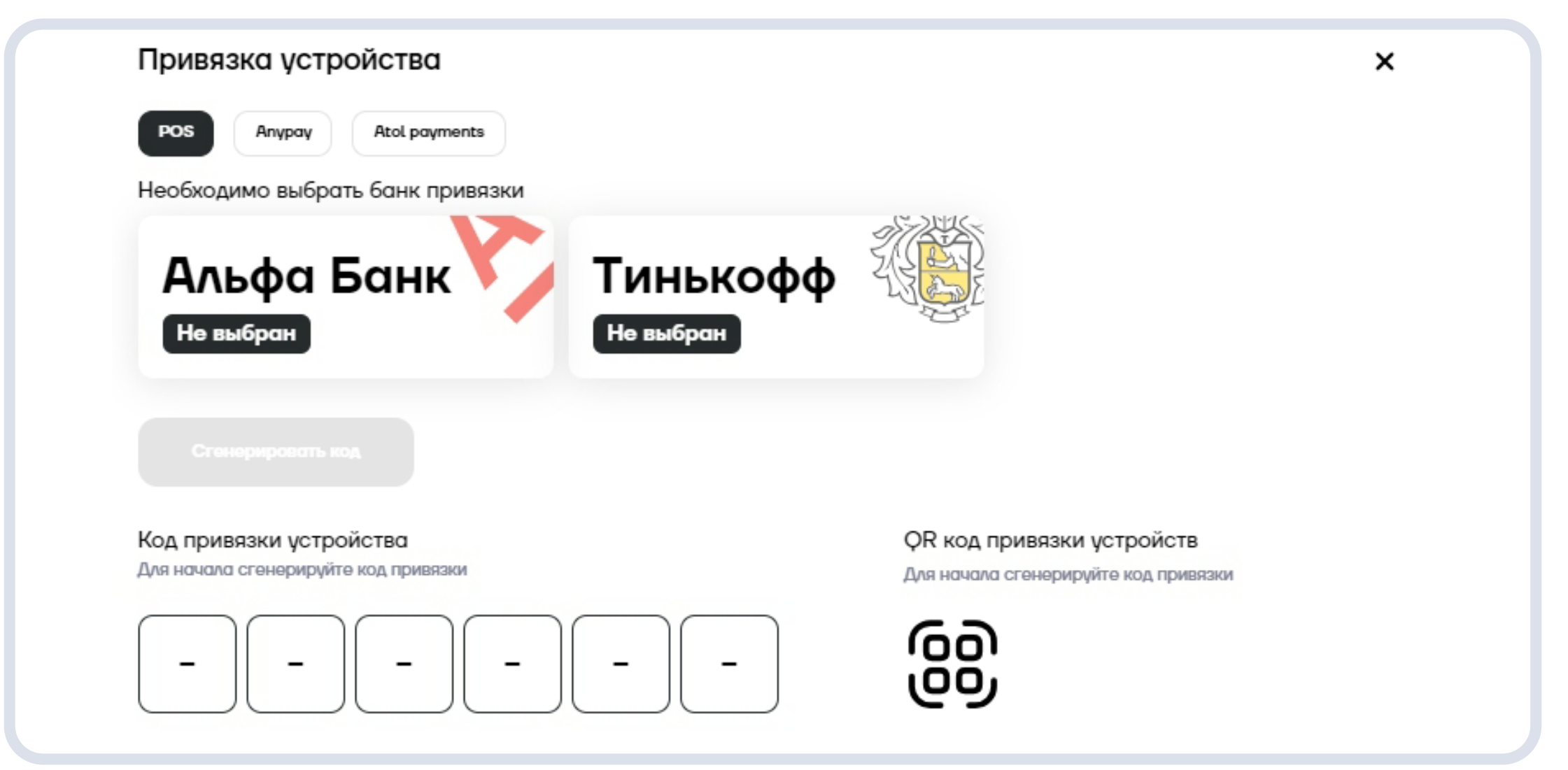

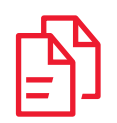

### 2.2 Начало работы с терминалом

- 1. В начале работы с терминалом убедитесь в следующем:
  - Терминал включен нажатием на кнопку включения.
  - Терминал подключен к интернету.
  - Аккумулятор заряжен на 30% и более или терминал подключен к электросети.

2. На терминале войдите в приложение АТОЛ Рау. Отобразится экран «Привязка терминала к личному кабинету». Введите в нем код привязки терминала, полученный из личного кабинета пользователя, и нажмите кнопку **Далее**. Произойдет привязка терминала к личному кабинету.

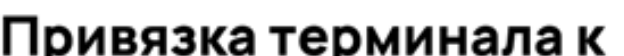

| личному      | / кабинету |  |
|--------------|------------|--|
| Код привязки | и          |  |
|              |            |  |
|              |            |  |
|              |            |  |
|              | Далее →    |  |
|              |            |  |

Далее устройство попадет в очередь регистрации платежных терминалов в банке.

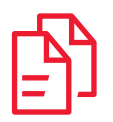

Если в момент ввода кода привязки анкета банком не одобрена, запрос на регистрацию устройства в банк не попадет, пока не будет выполнено данное условие.

В среднем регистрация устройства в банке занимает 1–2 дня. Вы получите уведомление на электронную почту из личного кабинета в ближайшее время.

### 2.3 Авторизация на терминале

1. После успешной привязки терминала к личному кабинету приложение АТОЛ Рау отобразит экран авторизации, где необходимо ввести номер телефона мерчанта и пароль, который мерчант создал в личном кабинете пользователя при регистрации, и нажать кнопку Далее.

| Вход                 |          |
|----------------------|----------|
| – Номер телефона ——— |          |
| +7 (977) 8 • • • •   |          |
| Пароль ————          |          |
| • • • • • • • • •    | 0        |
|                      |          |
| Далее –              | <b>`</b> |
|                      |          |
|                      |          |
|                      |          |
|                      |          |
|                      |          |
|                      |          |

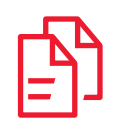

### 2.4 Загрузка параметров терминала

**1.** После успешной авторизации отображается главный экран приложения АТОЛ Рау.

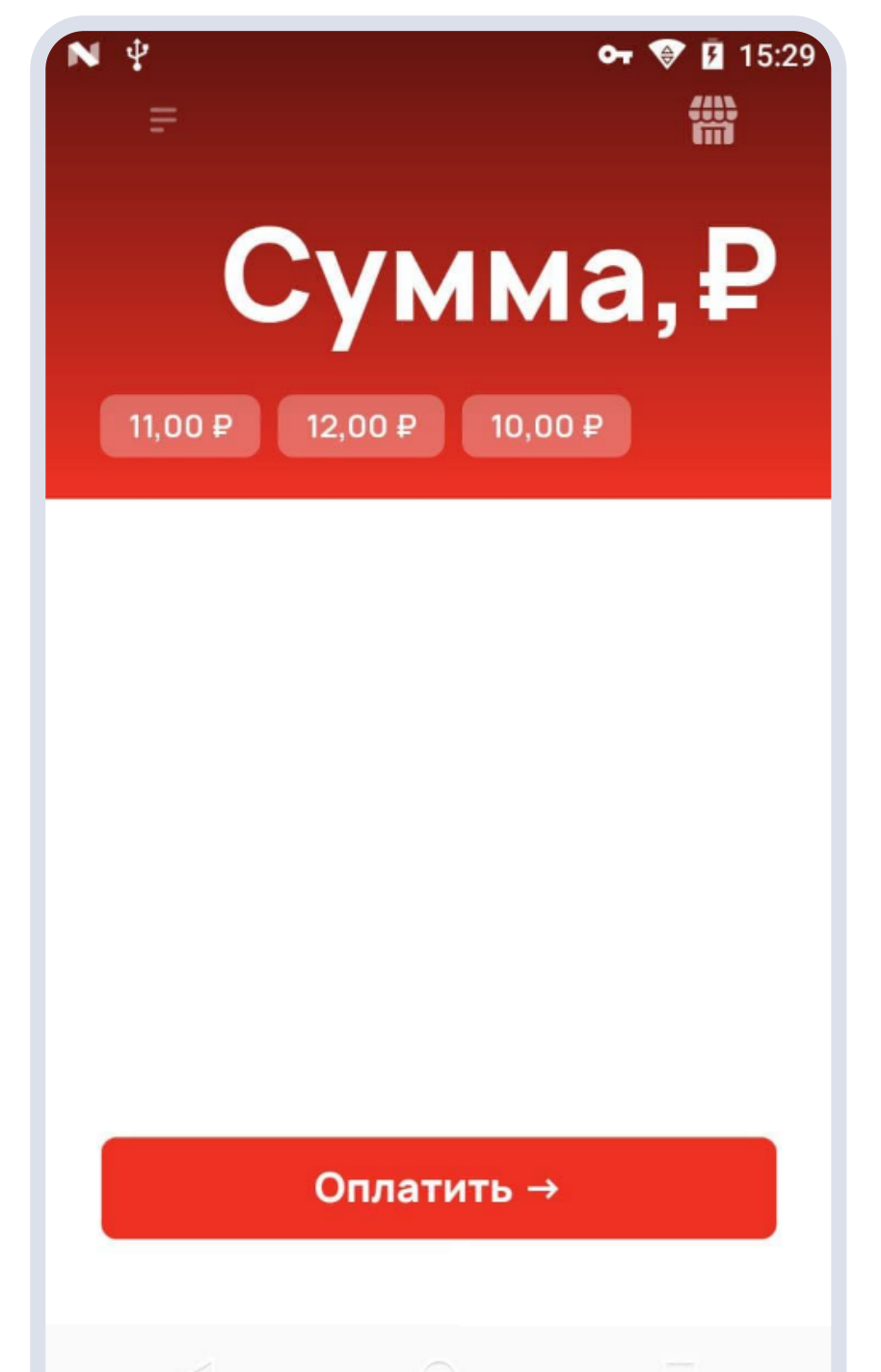

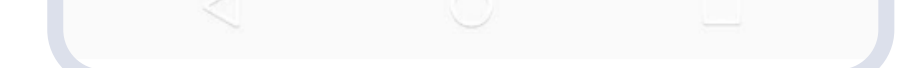

2. Для загрузки параметров терминала смахните экран приложения влево/вправо и нажмите кнопку Настройки.

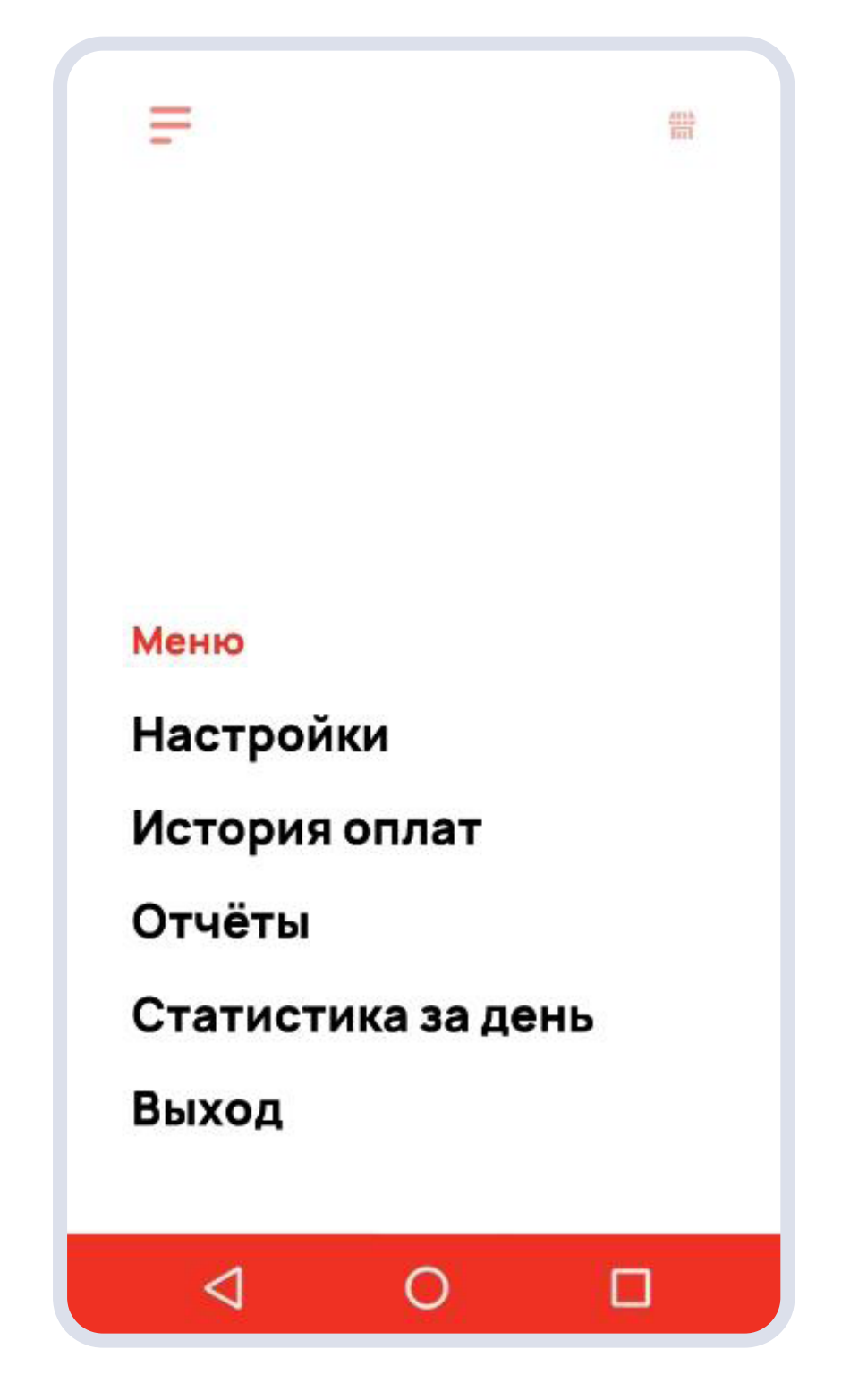

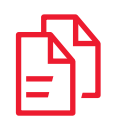

**3**. В настройках выберите пункт **Загрузить параметры терминала**. После обмена с АТОЛ появится информационное сообщение с результатом операции.

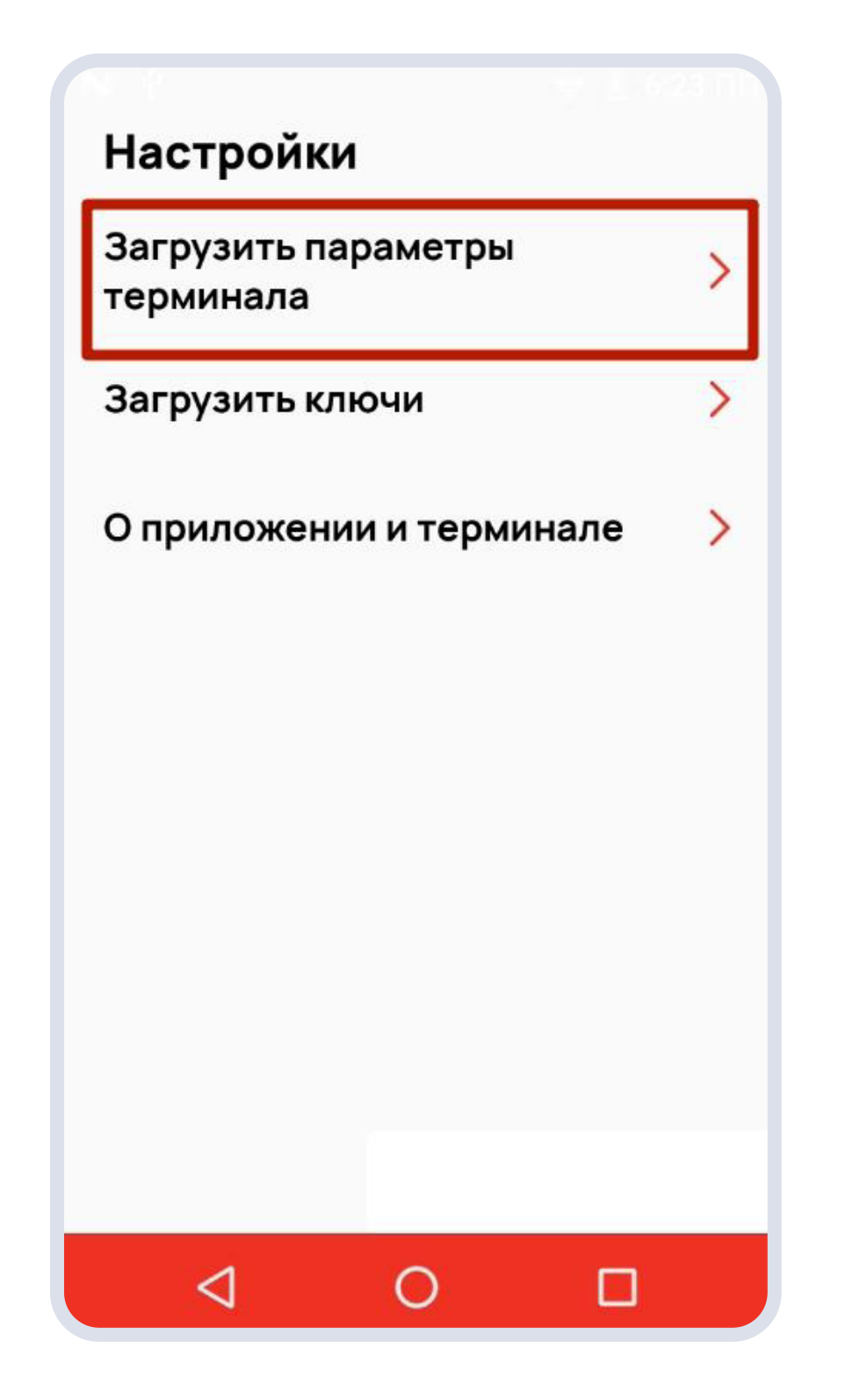

АТОЛ Рау. Инструкция по быстрому запуску Альфа Банк 18

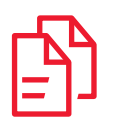

## 2.5 Загрузка ключей

Для загрузки ключей необходимо перейти в раздел
 Настройки (см. выше) и выбрать пункт Загрузить ключи.
 После обмена данными с АТОЛ появится информационное собщение с результатом операции.

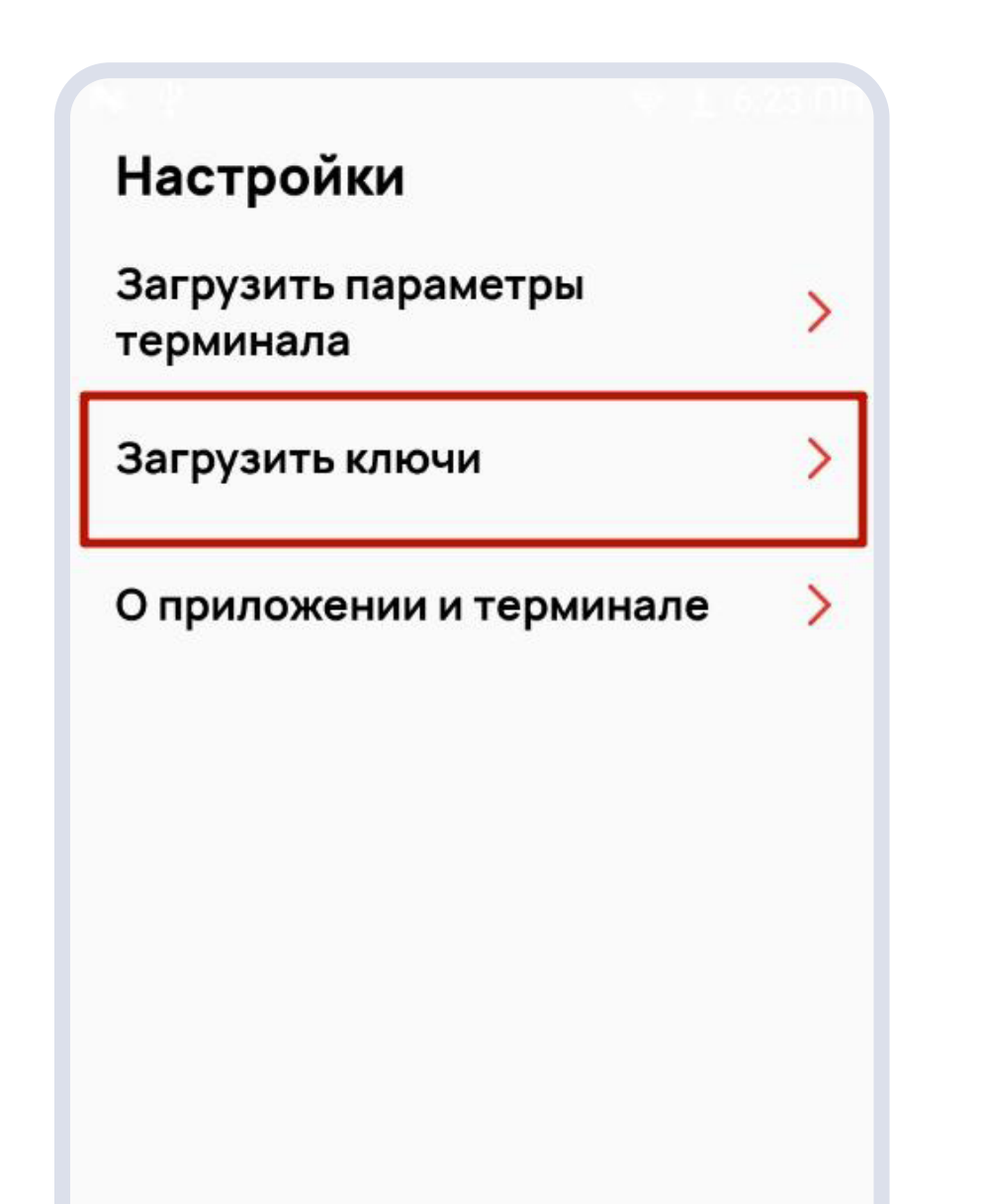

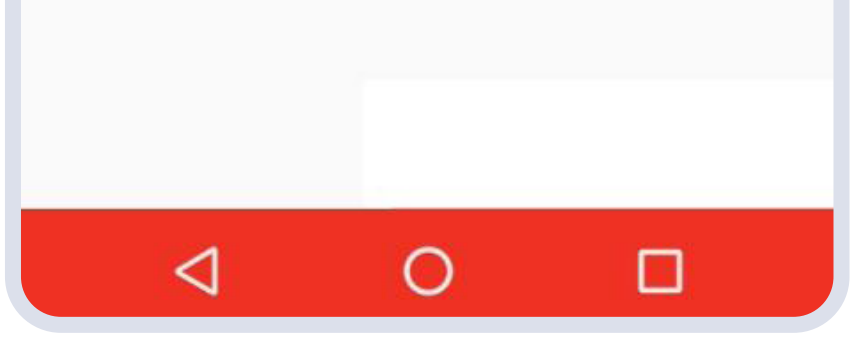

Если у вас остались вопросы или нужна консультация отправьте запрос на pay@atol.ru

Мы свяжемся с вами в ближайшее время и постараемся помочь.

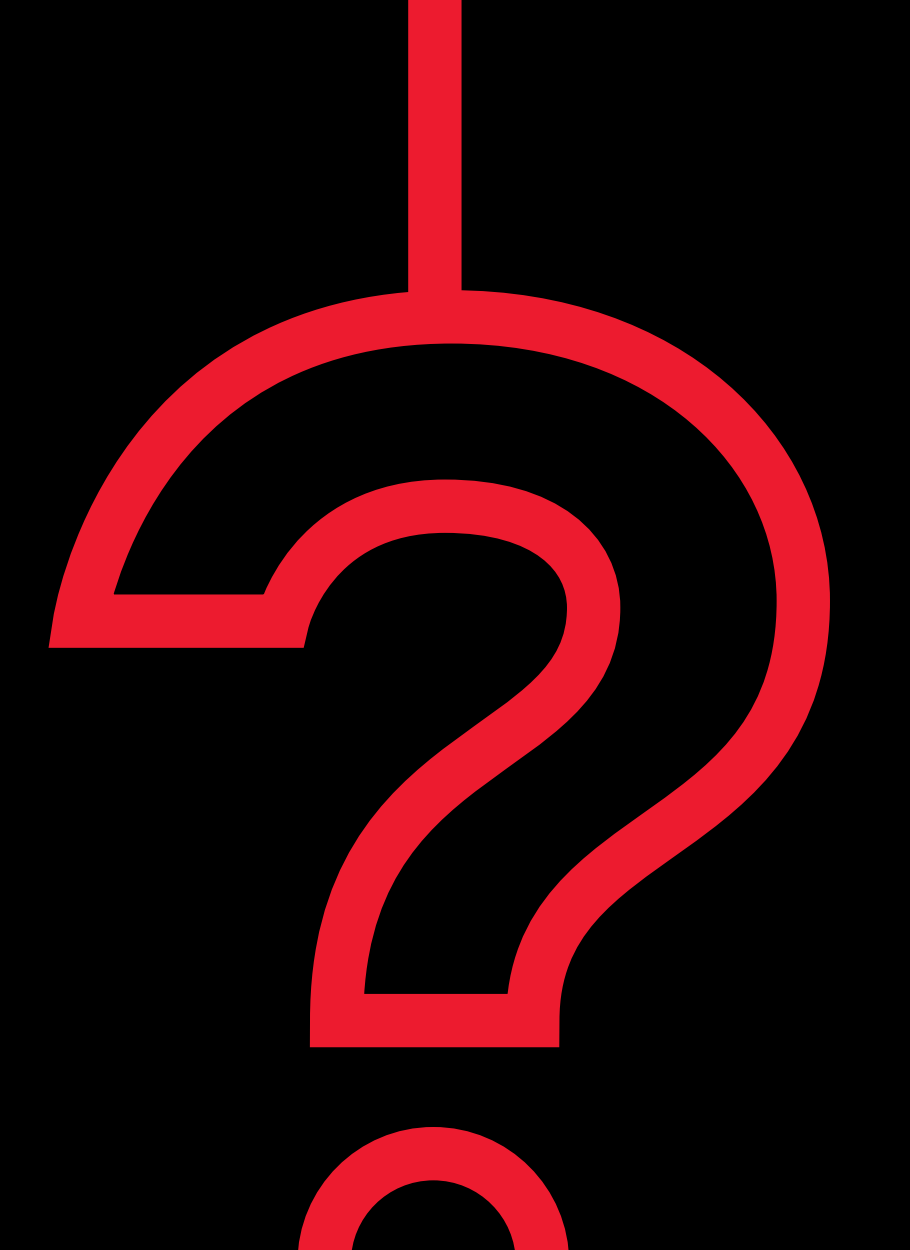

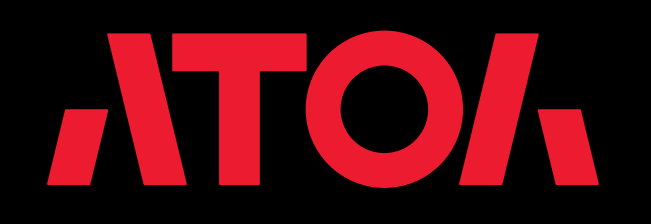

Версия 1.4 от 05.10.2023